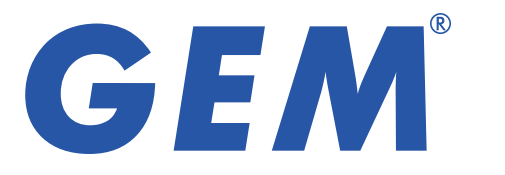

# E3AK7 & E3AK8 藍牙門禁控制器

手機藍牙功能/密碼輸入

### E3AK7

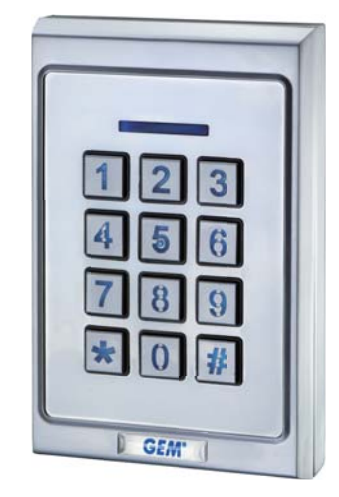

# 特色

- 1位管理者·1000位使用者
- 2種開門模式: 藍牙手機或輸入4到8位數 按鍵密碼來開門
- 內建防拆感應和蜂鳴器(85dB)
- 使用者管理功能:增加/删除/瀏覽使用者 資料、授予特定日期或時間段的使用者權 限、變更使用者密碼
- 可追蹤最近1000 筆進出活動記錄
- LED狀態指示燈和背光按鍵方便夜晚操作
- 防水: IP65

# E3AK8

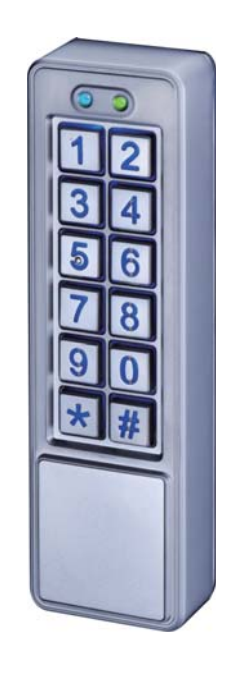

### 規格

- 工作電壓:12~24 VDC
- 藍芽模組: BLE 4.2 藍牙低功耗功率
- 消耗電流: 待機狀態
   26mA@12VDC
   操作狀態(繼電器啟動):
   27mA@12VDC;16mA@24VDC
- 藍牙操作距離:
  長達50 米 (164 ft)
  (在無金屬/水泥牆壁或門框阻擋下)
- 手機相容性: Android 5.0 以上, iOS 9.0以上
- 環境溫度: -20 °C ~ +50 °C (-4 °F ~122 °F)
- 尺寸: E3AK7:120(L)x76(W)x22(D)mm E3AK8:152(L)x45(W)x25(D)mm
- 材質: 鋁合金

# 聲光訊息表

| LED燈號 | 狀態      | 聲號   | 狀態                      |
|-------|---------|------|-------------------------|
| 藍燈    | 電源待機狀態  | 短嗶1聲 | 按鍵輸入                    |
| 綠燈    | 解鎖、常開   | 長嗶1聲 | 有效進出、重新設定完成             |
| 紅燈    | 無效進出、常閉 | 短嗶2聲 | 登入完成                    |
|       |         | 短嗶3聲 | 無效進出、輸入密碼後30秒內<br>沒有輸入# |
|       |         | 連續嗶聲 | 藍牙裝置被損壞<br>門位偵測功能啟用     |

### 接線圖

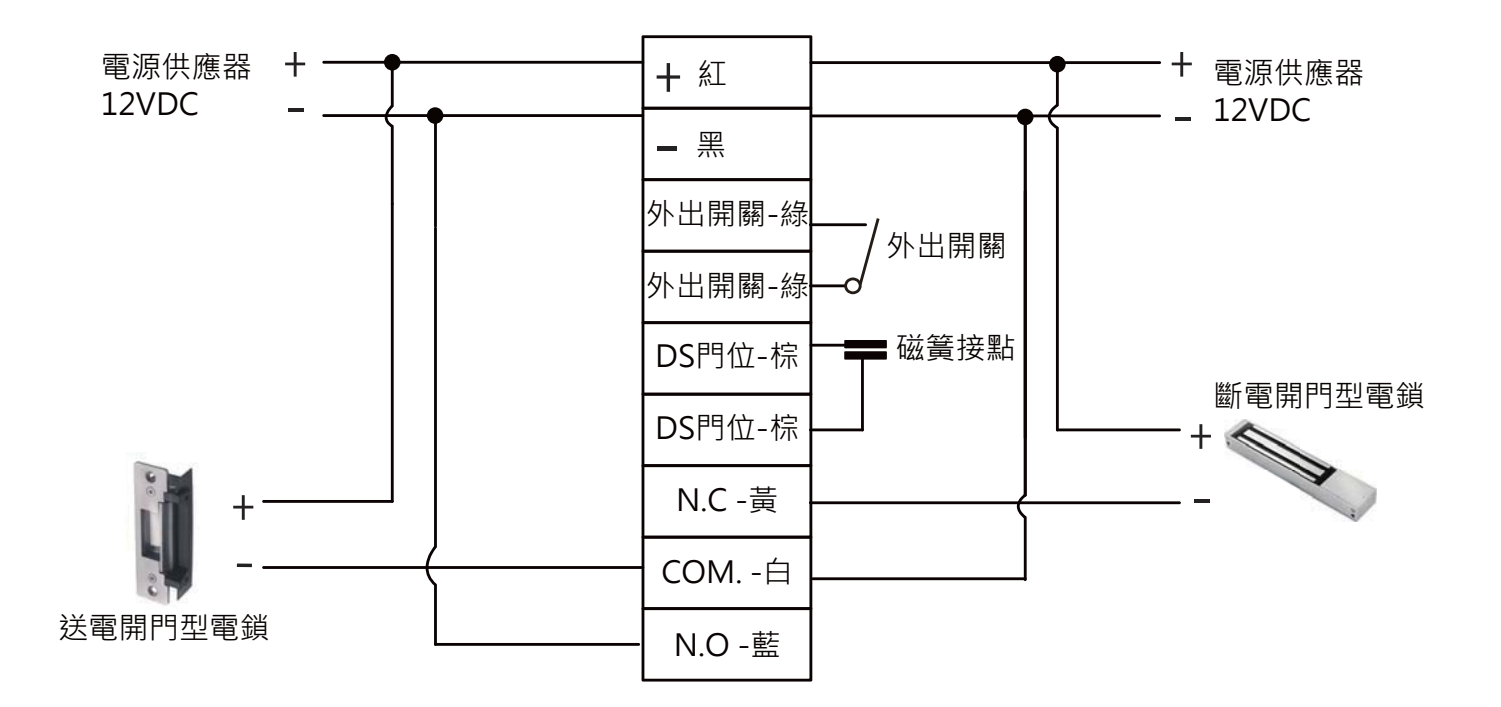

# ※電源線無正負極之分

| 紅線 + |          | 黃線 | NC  |  |
|------|----------|----|-----|--|
| 黑線   | _        | 白線 | СОМ |  |
| 綠線   | RTE 外出開關 | 藍線 | NO  |  |
| 綠線   | RTE 外出開關 | _  | _   |  |
| 棕線   | DS 門位偵測  | _  | -   |  |
| 棕線   | DS 門位偵測  | _  | _   |  |

# 安裝圖示

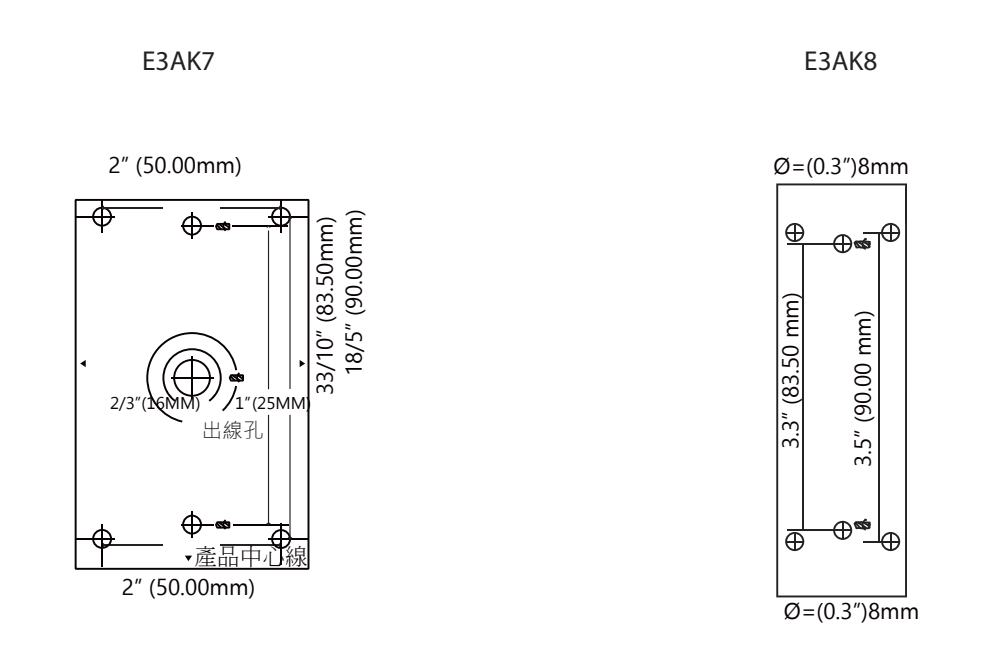

# 使用Jumper重新設定

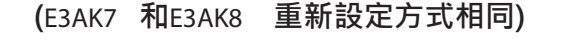

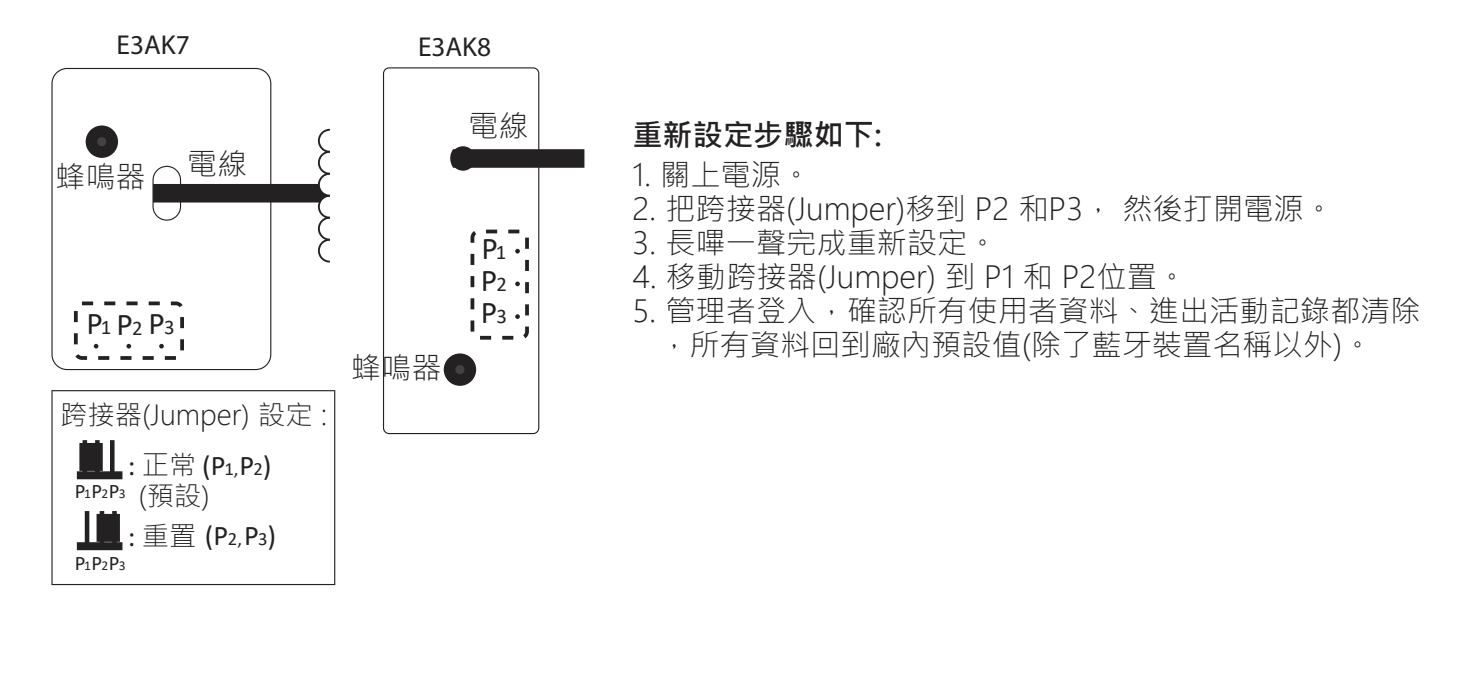

# 如何用接續端子接電線?

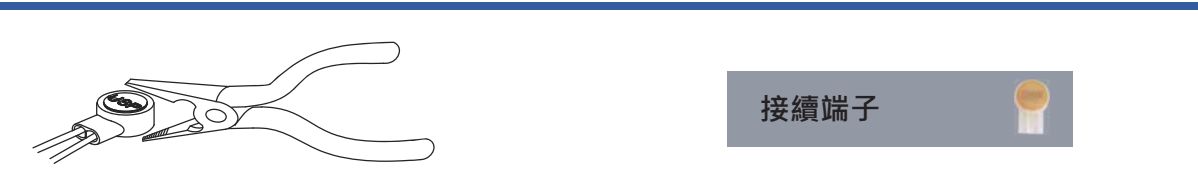

把電線插入接續端子確定線材放置到孔內底部,以鉗子壓平接續子前端。

### APP 操作說明

1. 下載 E3AK App

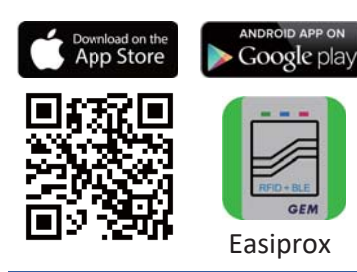

下載**E3AK**App。 掃描左邊圖示 QR Code 或是從 Apple Store或Google Play 下載App。 手機相容性: Android 5.0 以上, iOS 9.0 以上

#### 2. App 主頁介紹

#### 登入

管理者:輸入管理者 ID 和密碼登入 管理者 ID:ADMIN 預設管理者密碼:12345 (密碼:4~8碼) 使用者:輸入使用者ID 和密碼登入 由管理者給予使用者 ID 和 密碼

#### [注意]

- 管理者 ID "ADMIN" 無法修改。 在登入成為管理者後,請修改管 理者預設密碼 "12345" 。到設定頁面,按下管理者密碼修改密 碼。
- 2.) 登入成功或失敗會在畫面顯示如下:
  登入成功:
  成功登入。現在可解鎖。
  登入失敗:
  登入失敗。確認登入資訊或聯絡管理者。

#### ② 藍牙裝置名稱

從裝置名稱的下拉式選單中選擇藍牙裝置。

#### ③ 藍牙裝置距離

你的手機和藍牙裝置間的距離。

④ 設定

按"設定"瀏覽或修改設定功能。

⑤ 上鎖/ 解鎖

上鎖:門為上鎖狀態 (預設)。 解鎖:按下 OPEN 按鈕或按代表門的圖示 解鎖。

#### ⑥ 自動感應開門

按下"自動感應開門"啟動該功能。

在按下 🔮 進入設定頁面前,確定先解除 "自動感應開門"功能。

#### ⑦ 感應距離設定

在設定頁面調整感應距離。感應範圍在0和最大20之間。(環境不同,感應距離有誤差)

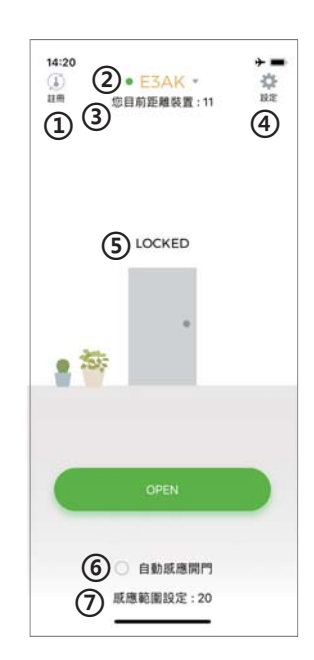

# APP 操作說明

#### 3. 管理者APP"設定"頁面介紹

按下"設定"瀏覽或修改設定功能。

- ① 使用者:(圖示1)
  - a. 新增 / 刪除 / 編輯使用者資訊
  - b. ID (16 位字元)
  - 個人密碼 (4~8 碼)
  - d. 按鍵密碼開門: 啟用 / 解除使用者密碼開門功能 (圖示2)

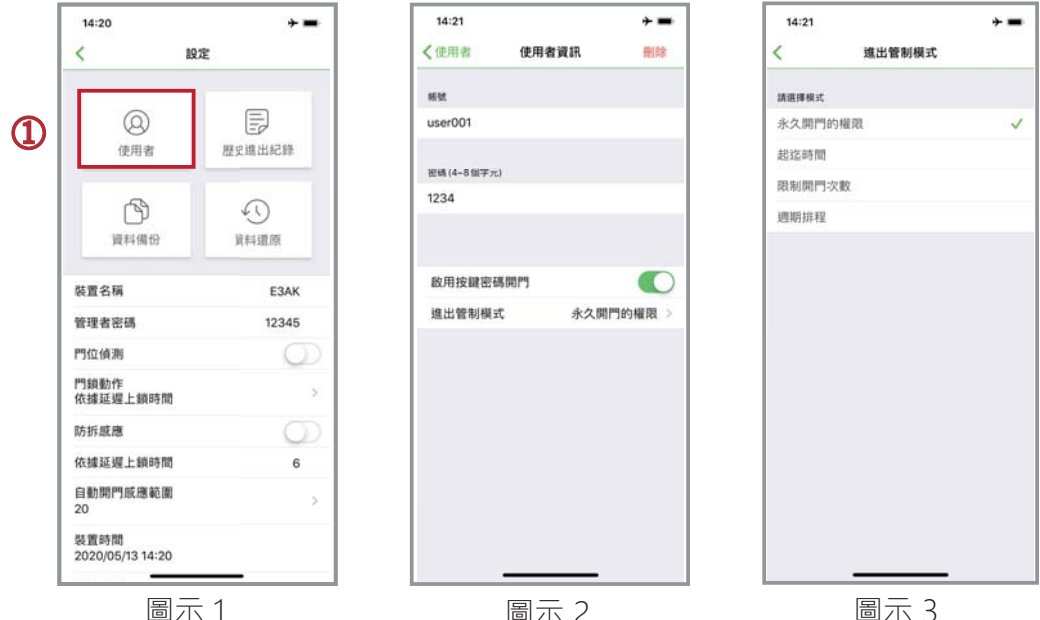

圖示 2

圖示 3

- i. 進出管制模式: (4 種選擇) (圖示3)
- (A) 永久開門的權限:預設值為永久開門
- (B) 起迄時間:授予特定日期或時間段的使用者權限
- (C) 限制開門次數:設定使用者開門次數 (輸入數字 0 到 255之間)
- (D) 週期排程:可設定給予使用者每周某些特定日子或幾小時的進出權限。此設定針 對週期 内 固 定時間進出的使用者・如清潔人員或大樓工人(下頁圖示4和5)
- ② 歷史進出記錄:(下頁圖示4和5)
  - a. 可追蹤最近1000 筆進出紀錄 (含防拆警報)
  - b. 輸入使用者 ID , 搜尋該使用者進出活動記錄
  - C. 按 ☑ 匯出檔案
  - d. 按 ⌒重新整理
- ③ 資料備份:(下頁圖示6)

資料備份指的是備份藍牙裝置上的以下資料到管理者手機上:使用者或管理者密碼、感應卡片/ 鑰匙扣、門位偵測、門鎖動作、防拆感應、延遲上鎖時間。無法還原的資料如下:裝置名稱、 防拆感應等級、自動解鎖的感應距離、關於我們、和進出記錄。 步驟 1:按 "資料備份" · App 畫面顯示: 確定要備份資料? 步驟 2:按確認, App 畫面顯示:|備份完成!!

④ 資料還原 (圖示6)

還原最後一次的備份資料:從管理者手機上傳資料還原到另一台藍牙裝置上。 步驟1:按 "資料還原" · App畫面顯示:|確定要還原備份資料? 步驟 2:按 確認, App畫面顯示: 還原完成!!

# APP 操作說明

| 14:20                        | 0        | 14:24  |                        | ÷=                    | 16:02                    | + =    | 16:03                    |              |
|------------------------------|----------|--------|------------------------|-----------------------|--------------------------|--------|--------------------------|--------------|
| < 1                          | NOTE     | <10定   | 歷史進出紀錄                 | C                     | <                        | 設定     | <                        | 設定           |
| 0                            |          | 66 bit | 日期                     | 開催方式                  |                          |        |                          |              |
| 使用者                          | 臣之進出紀律   | ADMIN  | 2020-05-05<br>11:26:40 | ios                   | 使用書                      | 展史地出紀称 | 使用者                      | ビア<br>歴史現出紀録 |
| Â                            | 0        | ADMIN  | 2020-05-04<br>14-28:35 | 12.22                 | 6                        | 0      | (A)                      | 0            |
| 資料傳放                         | 東料道原     | 15.80  | 2000-01-01<br>00:00:13 | 1218                  | 調用装置                     |        | 備份装置資                    | WALKER D     |
| 國名稱                          | E3AK     | 8288   | 2000-01-01<br>00:00:01 | 121日                  | · 通原中                    |        | 编团中<br>编团中               |              |
| 8理者密碼                        | 12345    | ADMIN  | 2000-01-01             | 1949                  | 107%                     | CANCEL | 100%                     | CANCEL       |
| 位值测                          | <b>O</b> |        | 00.05.39               |                       | 門位領憲                     | 6      | 門位領測                     | 0            |
| り額動作<br>S據延遲上額時間             | 3        | 按照     | 2000-01-01<br>00-03-54 | 1918                  | 門領動作<br>依據延續上錄時間         |        | 鬥額動作<br>依據延還上額時間         |              |
| 拆颜鹰                          | 0        | ADMIN  | 2000-01-01-01-03-28-51 | 1212                  | 防拆底應                     |        | 防拆底應                     |              |
| and see uiter in and and see | 6        |        | 22227272               | and the second second | 依據延遲上歸時間                 | 6      | 估據延遲上編時間                 | 6            |
| (動開門底應範圍)<br>0               | ×.       | 2018   | 0134-45                | 2018日<br>             | 自動用門紙用範圍<br>20           |        | 自動開門底總範圍<br>20           |              |
| 装置時間<br>1020/05/13 14:20     |          | ADMIN  | 2000-01-01<br>00-0010  | 102                   | 急震時間<br>2020/05/13 16:02 |        | 榮置時間<br>2020/05/13 16:03 |              |

#### 管理者APP "設定" 頁面介紹(接續): (請看以下圖示)

- 裝置名稱: 編輯名稱 (16 字元)
- 管理者密碼:編輯管理者密碼 (4~8碼)
- 管理者卡片:編輯管理者感應卡/鑰匙扣數字(卡片或鑰匙扣上面的10 位數字)
- 門位偵測:
  若連接閉路磁性感應器,或是附門位(或門鎖)訊號輸出控制開/關門狀態的電鎖,可啟用門位偵測功能。
- 門鎖動作:(3種選擇)
  可選依據延遲上鎖時間、常開、常閉
- 防拆警報: 假如裝置被破壞,若防拆警報啟動會立即發出嗶聲警報,直到管理 者關閉此功能。
- 依據延遲上鎖時間: 預設6秒。可編輯時間1到1800秒。
- 感應距離:
  在這裡可調整自動解鎖的感應距離。感應範圍在0和最大20之間。
  (環境不同,感應距離有誤差)
- 裝置時間: 確認藍牙裝置和目前所在地區時間一致,可獲得正確進出記錄。
- 關於我們: 裝置型號、APP版本、網站資訊 和 E-Mail
- 韌體版本:藍牙裝置韌體版本

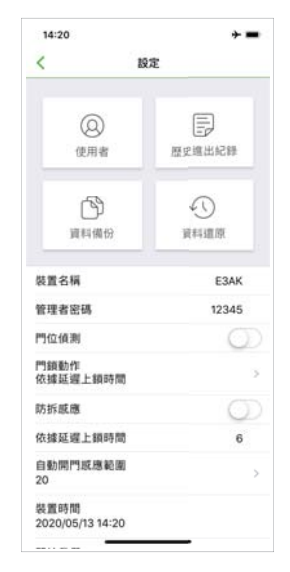

#### 4. 使用者APP設定頁面介紹

按下"設定"瀏覽或修改設定功能。(圖示7)

- 裝置名稱:使用者只可瀏覽裝置名稱。(圖示8)
- 感應距離設定:使用者可調整自動解鎖的感應距離,從0到最大20。(環境不同,感應距離有誤差)(圖示9)
- 關於我們:裝置型號、APP版本、網站資訊和E-Mail

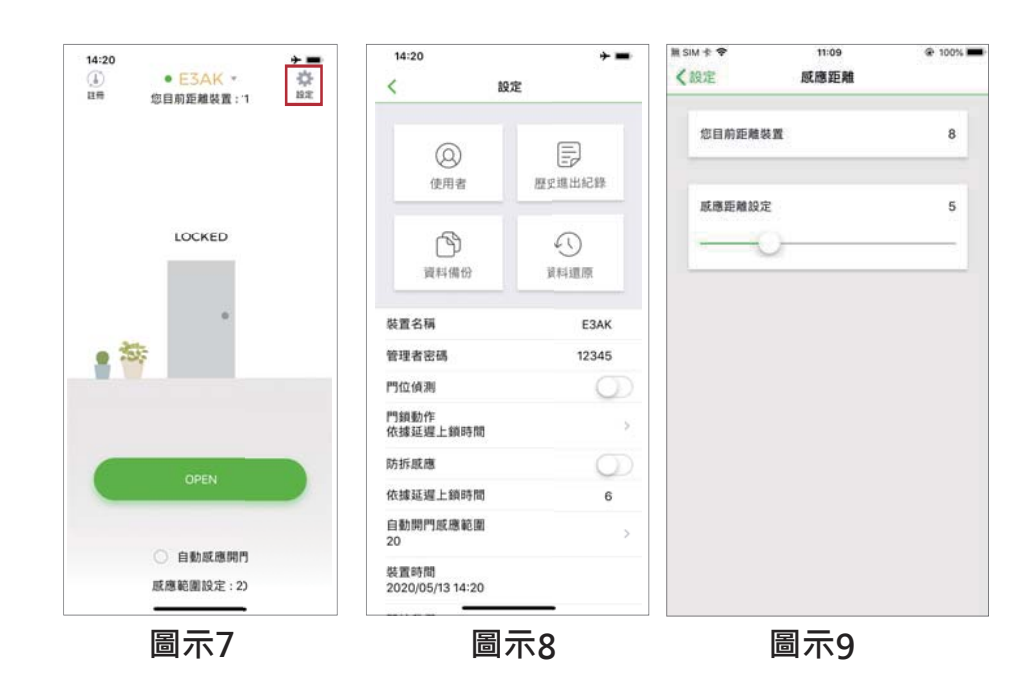

# 操作說明

#### 注意:

此系列產品最遠可以偵測到50米(164英尺)左右的藍牙訊號,因此要以手機解鎖或登錄時, 需在E3AK7或E3AK8能偵測到的範圍內。藍牙訊號的反應時間可能會因各種手機設備型號 而異。

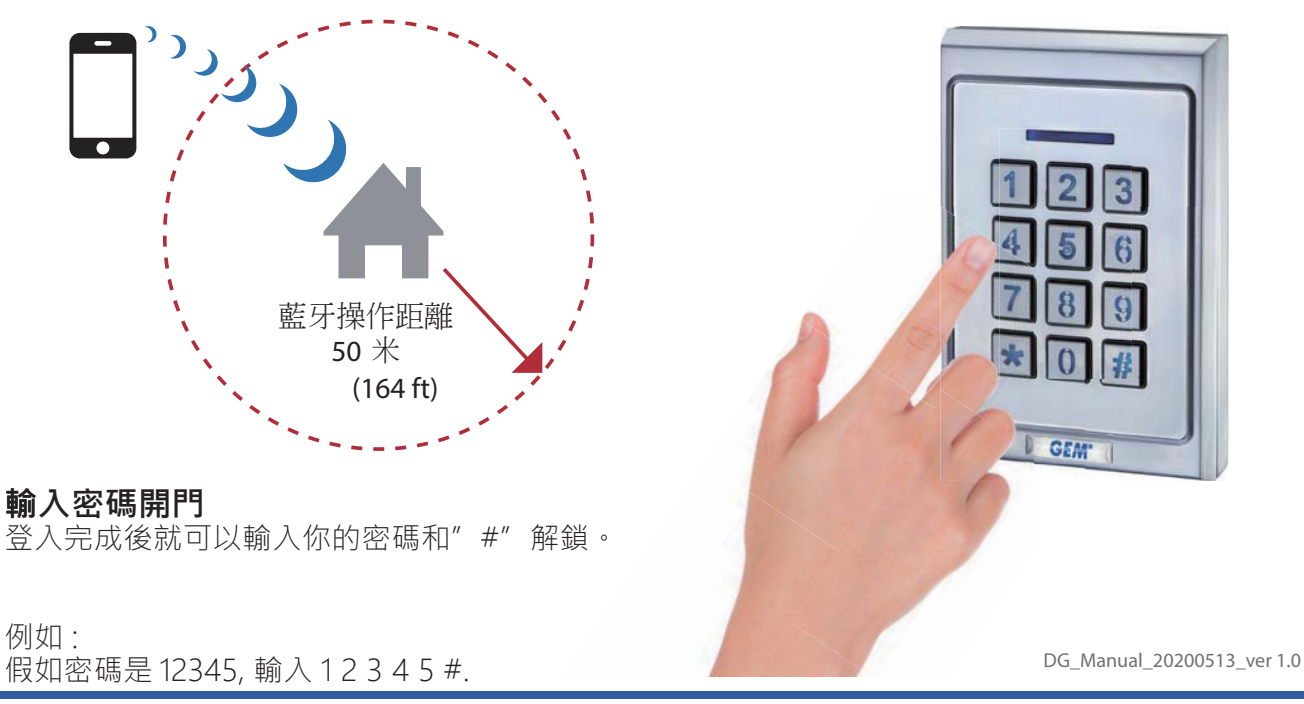

### **GIANNI INDUSTRIES, INC.**